## **Add Reviews Manually**

Last Modified on 03/24/2023 1:46 pm CDT

You can manually add reviews to a provider's record outside of KidKare, or the Admin Review site. This is especially useful if you do all review work manually.

- 1. Click the **Providers** menu and select **Provider Reviews**. The List Reviews window opens.
- 2. In the **Filter By** section, select **All Providers** or **Selected Providers**. If you choose Selected Providers, click the **Provider** drop-down menu and select the provider.
- 3. Click Refresh List.
- 4. To add a review:
  - If you filtered to All Providers in **Step 2**, click **Add** next to the provider for whom to add a review. The Add New Review window opens.
  - If you filtered to a specific provider in **Step 2**, click **Add Review** in the bottom-left corner of the window. The Add New Review window opens.

| Add New Review Shelley, Mary 998894                                                                                                    |                                                                                                    |
|----------------------------------------------------------------------------------------------------|----------------------------------------------------------------------------------------------------|
| General Meal                                                                                                    | Disallow Other                                                                                                    |
| Date:<br>Review:Select<br>Type: Standard Review<br>Provider Inactive<br>Followup Required<br>Not Home<br>Special / Evaluation Visit<br>Technical Assistance Offered<br>Unannounced | Monitor:<br>Monitor:<br>Select<br>Monitor: Frankenstein, Adam<br>Arrival Time: :<br>Departure Time: :<br>Departure Time: :<br>Meal Type Reviewed:<br>Meal: No Meal<br>Infant Check to<br>Non-Infant Compare foods<br>Shift(s)<br>Observed: First<br>Annual Training Complete<br>Training: : |
| Notes For Next Review:  (printed on Sponsor Review Worksheet)                                                                                                    | End Time:<br>Total Hours:<br>Type:Select<br>Session<br>Name:<br>Entered By:                                                                                                    |
| Add Another                                                                                                    | Disallow<br>Calendar Save Close                                                                                                    |

- 5. In the General Tab:
  - a. Click the **Date** box and enter the date of the review.
  - b. Click the **Review** drop-down menu and select the classification of this review. This impacts the date set in the Next Review box. You can choose from the following:
    - 1st 4th Review
    - Follow-up Review

- Pre-approval Review
- 28 Day/30 Day/ 4 Week Review
- Special/Eval

**Note:** If you select Special/Eval, the next review due date is not set, and this review does not affect the provider's review schedule.

- c. Click the **Type** drop-down menu and select the type of the review. Some review types can be automatically set by other fields in the software. For example, weekend reviews are determined by the review date.
- d. Check the box next to any of the following options that apply:
  - Provider Inactive
  - Followup Required
  - Not Home
  - Special/Evaluation Visit
  - Technical Assistance Offered
  - Unannounced
- e. Click the **Notes for Next Review** box and enter any notes for the next review. The information entered in this box prints on the Sponsor Review Worksheet in the Review History section.

**Note:** Even though the **Next Review Date** box defaults to a certain value based on the review type, you can change it, if needed.

- f. In the **Monitor** section, select the Monitor, their arrival time, and their departure time.
- g. In the Meal Type Reviewed section, select the meal type and age groups reviewed. Your selection here affects the available options in the Meal tab. Note that if you select No Meal, the Meal tab is not available.
- h. Check the Annual Training Complete box if the Monitor recorded an annual training with the provider during this review. If you check this box, the system assumes that training occurred and you can supply any other relevant training information.
- i. Check the **Training** box if any other training was completed with this provider. Then, enter the training details: Start/End Time, Total Hours, Type, and Session Name.
- 6. Click the Meal tab and enter the information below. If you selected No Meal in Step 5g, go to Step 7.
  - a. Check the box next to each child in attendance for the meal. If this provider is set up for multiple servings, and you indicated that the Monitor observed both servings in the General tab, check the box next to the serving at which the child was present.

| General                                                 | Meal       | Disallow                | Other                     |
|---------------------------------------------------------|------------|-------------------------|---------------------------|
|                                                         |            | ,                       |                           |
| erving time: #1 _:                                      | Ì          |                         |                           |
| # Name Ag                                               | e Served 1 | ▲ Ent                   | er Infant                 |
| 1-2 Frankenstein Victor 1Y<br>1-1 Woodville Mathilda 3Y |            |                         | Foods                     |
|                                                         |            | — Wasage                | appropriate               |
|                                                         |            | milk serv               | ed?                       |
|                                                         |            | Non-Infant:             |                           |
|                                                         |            | Meat/Alternate:         |                           |
|                                                         |            | Bread/Alternate:        |                           |
|                                                         |            | Varatella:              | Is this whole grain-rich? |
|                                                         |            | Vegetable:              |                           |
|                                                         |            | Fruit/vegetable:        |                           |
|                                                         |            | Milk:                   |                           |
|                                                         |            | - Use T                 | emplate                   |
| # of Children Observed: 0                               |            |                         |                           |
| # of Children Claimed: N/A                              |            |                         |                           |
| Infants Selected: 0                                     |            |                         |                           |
| - Moal Attendance Tak                                   |            | - Provider Claim Serves |                           |
| © Daily © Point of 9                                    | Service    | C Online Claim C Sc     | annable Claim             |
|                                                         |            |                         |                           |
|                                                         |            |                         |                           |
|                                                         |            |                         |                           |

- Enter the foods served. Click Enter Infant Foods to enter any infant foods, if needed. You can leave meal information blank, but if you do supply foods/attendance, the system cross-checks this information when the claim is processed. Any discrepancy between what you note here and what the provider has claimed causes an error when the claim is processed.
- Click the **Disallow** tab. Use this tab to disallow meals based on information observed during the review.
   Only use this tab if the Monitor noticed a situation during the review that required a certain meal or set of meals to be disallowed.
  - a. Click the **Disallow Infant Meals** or the **Disallow Non-Infant Meals** box to disallow meals for a specific age group. Checking neither box has the same effect as checking both boxes when you specify a date and meal range.

| Disallow Meals:<br>Each meal you check in the Starting Meal category will be automatically disallowed on                            |  |
|----------------------------------------------------------------------------------------------------|--|
| Disallow Meals:<br>Each meal you check in the Starting Meal category will be automatically disallowed on                            |  |
| Each meal you check in the Starting Meal category will be automatically disallowed on                                               |  |
| every day from the Starting Date to the day before the Ending Date.                                                                 |  |
| Each meal you check in the Ending Meal category will be disallowed on just the Ending Date.                                         |  |
| 🗖 Disallow Infant Meals 📄 Disallow Non-Infant Meals                                                                                 |  |
| Disallow Starting and Ending Dates must fall within the same calendar month as the Review.                                          |  |
| Starting Date: / / V Ending Date: / / V                                                                                             |  |
| Starting Meal:                                                                                                    |  |
| 🗖 Breakfast 🔲 PM Snack 🗍 Breakfast 📄 PM Snack                                                                                       |  |
| AM Snack Dinner AM Snack Dinner                                                                                                    |  |
| Lunch Eve Snack Lunch Eve Snack                                                                                                    |  |
| Reasons:<br>Select all reasons for disallows in review month (no more than 6).<br>Use calendar to apply reasons to individual days. |  |
| No Attend No Records Meal Components Don't                                                                                          |  |
| No Menus Records out of Serving Sizes Don't Meet                                                                                    |  |
| Over Capacity                                                                                                    |  |
| Lack of Food Variety                                                                                                    |  |
| Enrollments Not                                                                                                    |  |
| Available Midlendis Missing Reconciliation Problem                                                                                  |  |
|                                                                                                    |  |

- b. Click the **Disallow Starting Date** and **Ending Date** boxes and enter the first date and last date to be disallowed. To disallow meals for one day only, enter the same date in these boxes.
- c. In the **Starting Meal** section, check the box next to each meal to disallow from the starting date through (but not including) the ending date.
- d. In the Ending Meal section, check the box next to each meal to disallow on the ending date.
- e. In the **Reasons** section, check the box next to each reason to apply to the disallowances.

Note: You can also disallow meals with the Disallow Calendar. To do so, check the U se Calendar to Disallow box and then click Disallow Calendar. For more information see, Disallow Meals with the Disallow Calendar. You must select reasons and save your progress before opening the calendar.

8. Click the **Other** tab. Use this tab to record additional information about the review. None of the information in this tab is required, and it is not checked when processing claims. You can reference this information in certain reports.

| General                                                                                                    | Meal                                   |                           | Disallow                                                                                                    | Other    |
|----------------------------------------------------------------------------------------------------|----------------------------------------|---------------------------|----------------------------------------------------------------------------------------------------|----------|
| Nutrition Info Left Eligibility Changed Can Claim Own Children Special Diet Statement New Address Helper Present Civil Rights Review Com Ruiding For the Future | plete                                  | Ov<br>Comm                | Day Care Child Count: 0<br>Own Child Count: 0<br>Own Child Eligible Count: 0<br>on Child Ineligible Count: 0<br>ents: |          |
| Voucher/Subsidy Childre<br>Corrective Action<br>Whole Grains Served Da<br>Left 4 Month Supply of:<br>Regular Menus                                              | en Present<br>aily                     | (Not p                    | rinted on Sponsor Review Wor                                                                                          | ksheet)  |
| Infant Menus Infant Menus Infolment Forms Other Forms                                                                                                    |                                        | ☐ Blod                    | c Claim Visit 🔲 Block Claim V                                                                                         | alidated |
| Date of Last<br>Training on File:                                                                                                    | / Block C                              | aim Reaso                 | n:Select                                                                                                    | Ţ        |
| Provider Tier: -<br>Provider Mi:                                                                                                    | Provider Tie<br>ked Tier Determined by | er Reason:<br>Parent's In | Select                                                                                                    | •        |
| Checkbox 1                                                                                                    |                                        |                           | Custom Date 1:                                                                                                    | /▼       |
| Checkbox 2                                                                                                    |                                        |                           | Custom Date 2:                                                                                                    |          |

- 9. When finished, click **Save**.
- 10. Click **OK** at the confirmation prompt. At this point, you can click **Add Another** to add another review, or click **Close** to close the window.